## Windows XP x64 Edition: "USB Print Driver Installation Guide".

## 1. Connecting the Device

With the **Device Power Turned OFF** connect the USB cable to your computer, then **Power the Device On** to begin the Plug and Play installation.

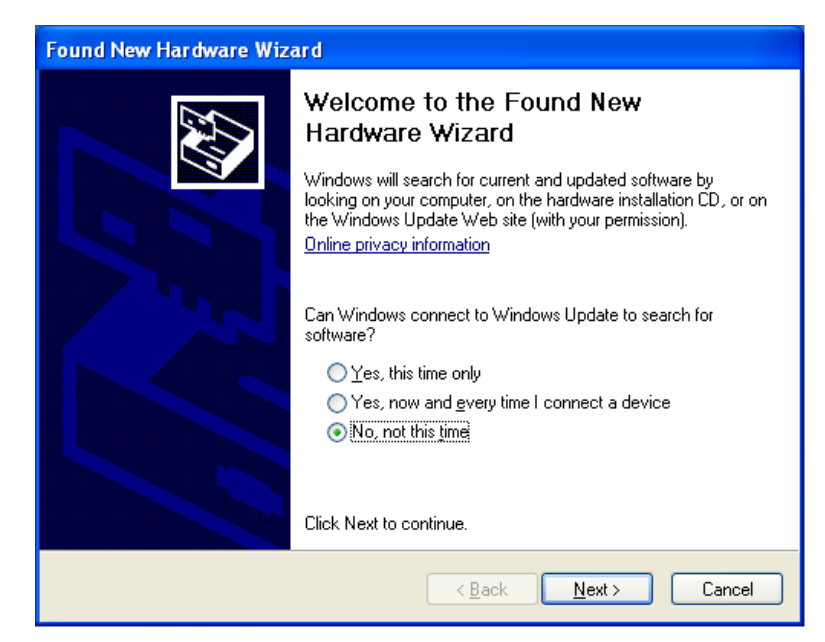

## 2. Found New Hardware Wizard

At the initial screen select **"No, not this time"** to not allow Windows to connect to the Windows Update site, and then click **"Next"**.

| Found New Hardware Wizard |                                                                                                    |
|---------------------------|----------------------------------------------------------------------------------------------------|
|                           | This wizard helps you install software for:<br>PanasonicDP-<br>If your hardware came with an installation CD<br>or floppy disk, insert it now.                                               |
|                           | What do you want the wizard to do? <ul> <li>Install the software automatically [Recommended]</li> <li>Install from a list or specific location [Advanced]</li> </ul> Click Next to continue. |
|                           | <back next=""> Cancel</back>                                                                                                    |

# 3. Detected Device Name

Select "Install from a list or specific location (Advanced)", then click "Next".

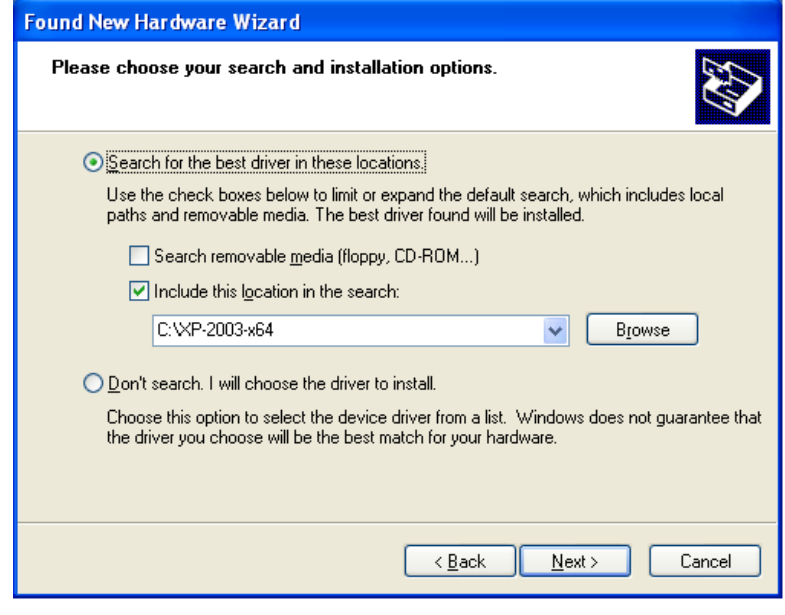

| Browse For Folder                                          |  |
|------------------------------------------------------------|--|
| Select the folder that contains drivers for your hardware. |  |
|                                                            |  |
| 🛅 UI_USB64bit 🔼                                            |  |
| 🗉 🚞 WINDOWS                                                |  |
| 🗁 XP-2003-x64                                              |  |
| 🗉 🥝 DVD/CD-RW Drive (D:)                                   |  |
| 🗄 🧼 WinXP_DriveImage_Extract (E:)                          |  |
| 🗉 🚞 Shared Documents 🔤                                     |  |
| 🗉 🛅 Administrator's Documents                              |  |
| 🗉 👻 My Network Places 📃 🥃                                  |  |
| ,                                                          |  |
| To view any subfolders, click a plus sign above.           |  |
| OK Cancel                                                  |  |

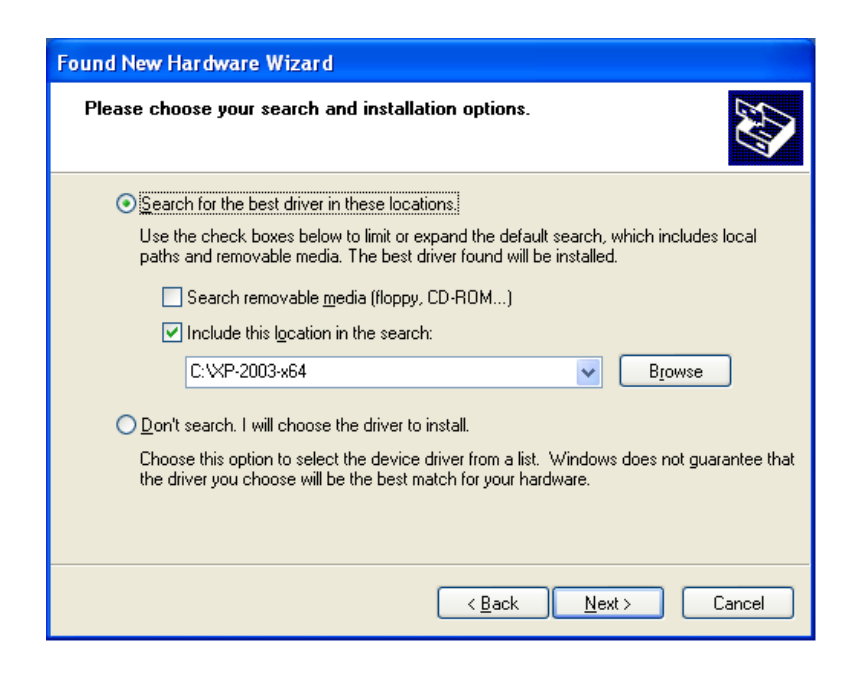

- 4. Software Search Option Screen
  - A. Select "Search for the best driver in these locations".
  - **B.** Remove the check mark next to "Search removable media (floppy, CD-ROM...)".
  - C. Make sure the "Include this location in the search" check box is selected, and click "Browse".

**D.** Select the folder where the print driver software is located, then click **"OK"**.

**E.** Make sure the folder selected in the previous step is shown in the pull-down menu, then click **"Next"**.

### Hardware Installation

1 The software you are installing for this hardware: Printers has not passed Windows Logo testing to verify its compatibility with this version of Windows. (Tell me why this testing is important) Continuing your installation of this software may impair or destabilize the correct operation of your system either immediately or in the future. Microsoft strongly recommends that you stop this installation now and contact the hardware vendor for software that has passed Windows Logo testing. STOP Installation Continue Anyway Found New Hardware Wizard Completing the Found New Hardware Wizard The wizard has finished installing the software for:

Panasonic DP-

J

#### < Back Finish Cancel Printers and Faxes Ble Edit yew Favorites Icols Help 🔇 Inda - 🐑 - 🎓 🔎 Search 💫 Folders 💠 💷 😪 Printers and Pases 💌 🔁 🐼 Printer Tasks Add a printer 1 Panasonic DP-۲ See Also 2 Troubleshoot printing Get help with printing Other Places 2 🔂 Control Panel Scamers and Can Ply Documents 🕘 Ny Rictures 9 Wy Computer Details biects

Click Finish to close the wizard.

## 5. Signed Driver Error Screen When the warning message appears click "Continue Anyway".

Note: Alhough the drivers are not digitally signed by Microsoft Corporation, we have verified proper operation within the Windows operating system environment.

## 6. Completing the Found New Hardware Wizard Click "Finish".

## 7. Installation Complete

A new Printer Icon will appear in the Printer and Faxes window.